## Ring-type configureren op SPA500 en SPA300 Series

## Doelstellingen

Met de SPA500 en SPA300 IP-telefoon kunt u het ringtype (of ringtint) wijzigen van een lijst met tonen die reeds in de telefoon zijn opgenomen. Dit document legt uit hoe u het ringtype op SPA500 en SPA300 kunt wijzigen.

## Toepasselijke apparaten

- · SPA500 Series
- · SPA300 Series

## **Ringstypen configureren**

Stap 1. Druk op de knop Setup om het Instellen-menu te openen.

| Settings |        |                           |     |  |
|----------|--------|---------------------------|-----|--|
| Â        | 1<br>2 | Call History<br>Directory |     |  |
| ¥        | 3      | Settings                  |     |  |
| D        | ND     | )                         |     |  |
| Select   |        |                           | cel |  |

Stap 2. Navigeer naar instellingen en druk op Selecteren met behulp van de zachte toets.

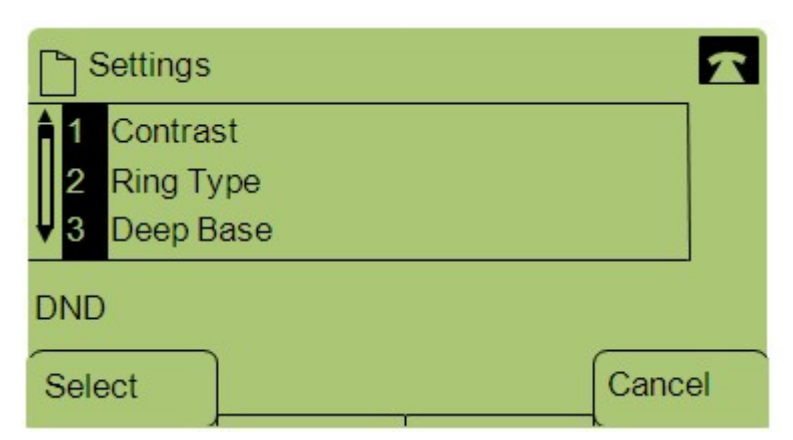

Stap 3. Navigeer naar Ring Type en druk op Selecteren met behulp van de zachte toets.

Stap 4. Druk op Selecteer deze optie om de opties voor het ringtype weer te geven.

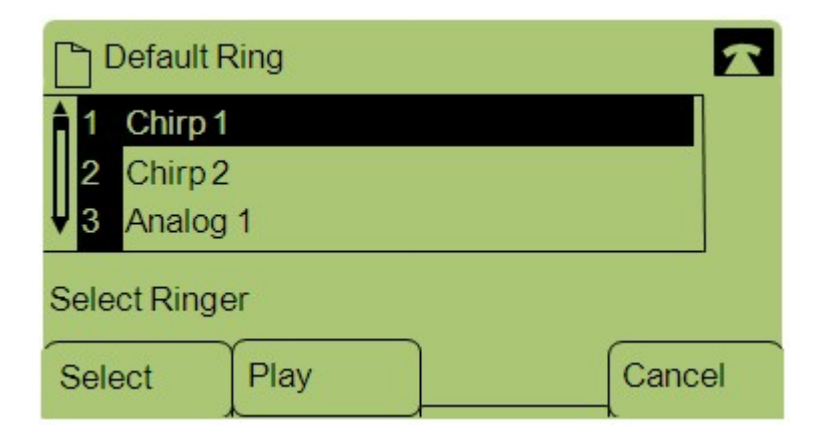

Stap 5. Navigeer door de verschillende ringtypes en druk **op Spel** om naar verschillende tonen te luisteren.

Stap 6. Zodra u de gewenste toon hebt gevonden, drukt u op **Selecteren** met de zachte toets om deze in te stellen als uw ringtype.

| Ring To     | one     |      | T |
|-------------|---------|------|---|
| 1 Chirp     | 1       |      | T |
| Ų           |         |      |   |
| Select Line |         |      |   |
| Select      | Default | Exit |   |

Stap 7. Druk op **Standaard** met behulp van de zachte toets om het geselecteerde ringtype te maken van uw standaardringtype.